# Программный ФН ALTYN KASSA (Казахстан)

- Установка сервиса
- Обновление до протокола 2.0.2
- Конфигурирование сервиса
  - О Подключение ККМ к серверу ОФД
    - Передача данных на сервер ОФД
      - Передача ИИН/БИН покупателя в чеке продажи/возврата/возврата по чеку продажи
    - Настройка системы налогообложения
      - Настройка соотнесения отделов
      - Настройка соотнесения типов оплат
- Запуск кассовой программы
- Открытие и закрытие смены
  - Печать документов <sup>О</sup> Кассовый чек
    - кассовы
      - о Отчеты
    - Перенос наличности на следующую смену
- Утилита для просмотра информации в БД
- Автономный режим работы
   Контроль времени совершен
- Контроль времени совершения операций
- Блокировка работы кассовой программы
- Выход из состояния блокировки
- Логирование работы сервиса
- Требования безопасности
  - Реализация маркированных товаров
    - <sup>о</sup> Реализация табачной продукции

Начиная с версии 4.6.235 кассового ПО Artix для формирования чеков продажи используется шаблон softwarefn\_sale.xml, чеков возврата – softwarefn\_back. xml, для чеков внесения – softwarefn\_moneyin.xml, для чеков выема – softwarefn\_moneyout.xml, для x-отчетов – softwarefn\_xreport.xml, для x-отчетов по отделам – softwarefn\_xreportdept.xml, для z-отчетов – softwarefn\_zreport.xml.

Передача данных на сервер ОФД Казахстана обеспечивается сервисом artix-softwarefn (программный ФН ALTYN KASSA (kz)).

Обновление ПО Artix необходимо выполнять при выключенном cepвиce softwarefn (программный ФН ALTYN KASSA (kz)), в противном случае возможна потеря баз данных ФН без возможности восстановления.

Для корректной работы сервиса softwarefn необходимо:

- 1. Остановить сервис softwarefn.
- 2. Обновить кассовое ПО Artix.
- 3. Запустить сервис softwarefn.

После обновления кассового ПО работа с прежней БД невозможна, для корректной работы файловая база данных должна быть создана заново.

## Установка сервиса

/!∖

Для обеспечения передачи данных на сервер ОФД (Казахстан) необходимо установить пакет artix-softwarefn командой:

aptitude install artix-softwarefn

Запуск и управление сервисом softwarefn осуществляется при помощи утилиты service. Для этого необходимо выполнить команду:

service softwarefn [команда]

[команда] может принимать значение:

- start запуск сервиса.
- stop остановка сервиса,
- restart перезапуск сервиса,
- status получение статуса сервиса.

После установки пакета создается конфигурационный файл /linuxcash/cash/conf/softwarefn.ini, в котором настраиваются параметры подключения к серверу ОФД (Казахстан) (см.ниже).

# Обновление до протокола 2.0.2

В протокол ОФД версии 2.0.2 добавлены обязательные поля:

- measure\_unit\_code код единицы измерения для позиции (мера количества предмета и расчета). Строка. Значения формируются в соответствии с Классификатором единиц измерения и счета Евразийского экономического союза: Мера количества предмета расчета может быть задана:
  - о в БД Dictionaries таблице Units в поле frunit,
  - в конфигурационном файле /linuxcash/cash/conf/ncash.ini.d/fr.ini в секции [HW.FR.UnitsMapping].
  - operatorCashier оператор-кассир, для чеков внесения/выема,
- turnover\_without\_tax итоговая сумма по операциям без учета налога, для Z- и X-отчетов.

Перед обновлением необходимо:

1. Закрыть смену.

•

ന

- 2. Очистить очередь сообщений.
- 3. Остановить сервис softwarefn.

После обновления необходимо:

- 1. Заполнить регистрационные данные в softwarefn.ini.
- 2. Задать меру количества предмета расчета (см. выше).

При запросе к серверу ОФД значение будет передаваться в поле measureUnitCode.

3. Заполнить все обязательные поля для печати в шаблонах чека. Подробнее о редактировании шаблонов можно прочитать в разделе "Движок отчетов".

4. Запустить сервис softwarefn.

# Конфигурирование сервиса

## Подключение ККМ к серверу ОФД

Для подключения ККМ к серверу ОФД необходимо:

- 1. В конфигурационном файле /linuxcash/cash/conf/softwarefn.ini указать:
  - host IP-адрес сервера ОФД,
  - port порт для подключения к серверу ОФД,
  - deviceld идентификатор устройства, выданный при регистрации в ОФД,
  - token токен.
- 2. Перезапустить сервис softwarefn.

Подключение к серверу ОФД осуществляется через любые каналы передачи данных, использующие протокол соединения TCP/IP (GSM, LTE, Wi-Fi, Wi-Max, Ethernet). Настройки подключения и параметры ККМ задаются в конфигурационном файле /linuxcash/cash/conf/softwarefn.ini в секциях [Connection] и [KKM].

| Секция     | Наименование      | Тип<br>данных | Описание                                                    | Примечания             |
|------------|-------------------|---------------|-------------------------------------------------------------|------------------------|
| Connection | host              | строковый     | IP-адрес сервера ОФД                                        | По умолчанию 127.0.0.1 |
|            | port              | числовой      | Порт для подключения к серверу ОФД                          | По умолчанию 0         |
|            | connectionTimeout | числовой      | Таймаут открытия соединения с сервером в мс                 | По умолчанию 2000      |
|            | writeTimeout      | числовой      | Таймаут отправки данных на сервер в мс                      | По умолчанию 3000      |
|            | readTimeout       | числовой      | Таймаут получения данных от сервера в мс                    | По умолчанию 30000     |
|            | servicePort       | числовой      | Порт сервиса для взаимодействия с кассовым ПО               | По умолчанию 55555     |
| ККМ        | deviceId          | числовой      | Идентификатор устройства, выданный при<br>регистрации в ОФД |                        |

| token        | числовой  | Токен. Используется для отправки данных на<br>сервер ОФД | Используется при первом подключении к серверу ОФД                            |
|--------------|-----------|----------------------------------------------------------|------------------------------------------------------------------------------|
| fnsKkmId     | числовой  | Регистрационный номер ККМ                                | Регистрационный номер ККМ должен совпадать с номером, указанным на сайте ОФД |
| serialNumber | строковый | Заводской номер ККМ                                      |                                                                              |

| Пример настройки                                                                                                    |
|----------------------------------------------------------------------------------------------------|
| ; Настройки сервиса программного ФН                                                                                         |
| ; Настройки соединения с сервером ОФД<br>[Connection]<br>; ip-адрес сервера<br>; По умолчанию 127.0.0.1<br>host = 127.0.0.1 |
| ; Порт для подключения к серверу ОФД<br>; По умолчанию 0<br>port = 0                                                        |
| ; Таймаут открытия соединения с сервером(мс)<br>; По умолчанию 2000 мс<br>connectionTimeout = 2000                          |
| ; Таймаут отправки данных на сервер(мс)<br>; По умолчанию 3000 мс<br>writeTimeout = 3000                                    |
| ; Таймаут получения данных от сервера(мс)<br>; По умолчанию 30000 мс<br>readTimeout = 30000                                 |
| ; Порт сервиса для взаимодействия с кассовым ПО<br>; По умолчанию 55555<br>servicePort = 55555                              |
| ; Настройки ККМ<br>[ККМ]                                                                                                    |
| <br>; Идентификатор устройства, выданный при регистрации в ОФД<br>deviceId = 0                                              |
| ; Токен. Используется для отправки данных на сервер<br>token = 0                                                            |
| ;Регистрационный номер<br>;fnsKkmld = 0                                                                                     |
| ; Заводской номер ККМ<br>serialNumber=""                                                                                    |

## Передача данных на сервер ОФД

Передача данных на сервер ОФД осуществляется каждый раз при закрытии документов продажи/возврата, внесении/выеме денежных средств, открытии /закрытии смены, а также при снятии Х-отчета.

В кассовом ПО Artix реализована возможность использовать цену товара из чека продажи для возврата по чеку продажи, регулируется параметром useSalePric eInBackBySale в конфигурационном файле /linuxcash/cash/conf/ncash.ini.d/fr.ini в секции [HW.FR]:

- при значении true в чеке возврата используется цена из чека продажи,
- при значении false в чеке возврата цена товара рассчитывается согласно оставшейся сумме для возврата и количеству товара, которое необходимо вернуть.

| Наименование | Тип данных | Возможные значения | Описание | Примечания |
|--------------|------------|--------------------|----------|------------|
|--------------|------------|--------------------|----------|------------|

| useSalePriceInBackBySale | логический | <ul><li>true</li><li>false</li></ul> | Использовать цену на товар из чека продажи в чеке возврата по чеку продажи | По умолчанию false |
|--------------------------|------------|--------------------------------------|----------------------------------------------------------------------------|--------------------|
| Пример настройки         |            |                                      |                                                                            |                    |
| ;[HW.FR]<br>             |            |                                      |                                                                            |                    |

; Использовать цену на товар из чека продажи в чеке возврата по чеку продажи

; Только для ФР "Программный ФН"

; По умолчанию выключено

;useSalePriceInBackBySale = false

Параметры защиты канала связи при передаче данных на сервер ОФД и информация об организации задаются в конфигурационном файле /linuxcash/cash/conf /softwarefn.ini в секции [Service].

| Наименование        | Тип данных | Возможные значения                   | Описание                                                     | Примечания         |
|---------------------|------------|--------------------------------------|--------------------------------------------------------------|--------------------|
| organizationTitle   | строковый  |                                      | Название организации или ФИО индивидуального предпринимателя |                    |
| organizationAddress | строковый  |                                      | Юридический адрес организации                                |                    |
| organizationInn     | строковый  |                                      | ИИН/БИН организации                                          |                    |
| useSSL              | логический | <ul><li>true</li><li>false</li></ul> | Параметры защиты канала связи                                | По умолчанию false |

| Пример настройки                                                                            |
|---------------------------------------------------------------------------------------------|
| ; Настройки служебной информации<br>[Service]                                               |
| <br>;Название организации или ФИО индивидуального предпринимателя<br>organizationTitle = "" |
| ;Юридический адрес организации<br>organizationAddress = ""                                  |
| ;ИИН/БИН организации<br>organizationInn = ""                                                |
| ; Параметры защиты канала связи<br>; По умолчанию false<br>;useSSL = false                  |

### Передача ИИН/БИН покупателя в чеке продажи/возврата/возврата по чеку продажи

Для передачи ИИН/БИН необходимо:

1. Активировать плагин customerInn в конфигурационном файле /linuxcash/cash/conf/ncash.ini.d/customerInn.ini в секции [plugins].

- 2. В утилите администрирования Yuki на клавишу настроить действие "Добавить ИНН покупателя" с командой COMMAND\_CUSTOMER\_INN. О настройке действий подробнее можно прочитать в разделе "Настройка действий".
- 3. В утилите администрирования Yuki добавить команду COMMAND\_CUSTOMER\_INN в список команд для выбранных ролей. О настройке ролей подробнее можно прочитать в разделе "Пользователи и роли".

4. Для печати ИИН/БИН покупателя в чеке внести изменения в шаблон отчета sale.xml – для продажи и back.xml – для возврата:

```
<select query="SELECT nopdfurlegais FROM document WHERE documentid = $document.id$ and nopdfurlegais is not null and nopdfurlegais != "">
<text fillsymbol="-" maxwidth="all"/><br/><
<text align="left">M/HH:</text><var align="right" name="nopdfurlegais" maxwidth="all"/><br/></text fillsymbol="-" maxwidth="all"/><br/></select>
```

Подробнее о редактировании шаблонов можно прочитать в разделе "Движок отчетов".

При нажатии на клавишу с командой COMMAND\_CUSTOMER\_INN на экран будет выведен диалог для ввода ИИН. Допустимое значение: 12-значный номер. При вводе корректного ИИН значение сохраняется в БД Documents в таблицу Document в поле nopdfurlegais и в БД Documents в таблицу Client в поле inn.

## Настройка системы налогообложения

Применяемая в ККМ система налогообложения и вид деятельности налогоплательщика указываются в конфигурационном файле /linuxcash/cash/conf /softwarefn.ini.

| Секция  | Наименование | Тип данных | Описание                                                                                                    |
|---------|--------------|------------|----------------------------------------------------------------------------------------------------|
| ККМ     | taxationType | строковый  | Система налогообложения:<br>• STS – УСН<br>• RTS – ОСН<br>• TRFF – Налоговый режим для крестьянских и фермерских хозяйств<br>• TRBP – Налоговый режим для малых предприятий на основе патента |
| Service | activityType | строковый  | Вид деятельности налогоплательщика (ОКЭД)                                                                                                    |

| Пример настройки                                                 |  |  |  |  |
|------------------------------------------------------------------|--|--|--|--|
| ; Настройки ККМ                                                  |  |  |  |  |
| [KKM]                                                            |  |  |  |  |
|                                                                  |  |  |  |  |
| ; Система налогообложения                                        |  |  |  |  |
| ; Возможные значения:                                            |  |  |  |  |
| ; STS – YCH                                                      |  |  |  |  |
| ; RTS – OCH                                                      |  |  |  |  |
| ; TRFF – Налоговый режим для крестьянских и фермерских хозяйств  |  |  |  |  |
| ; ТRBP — Налоговый режим для малых предприятий на основе патента |  |  |  |  |
| ; По умолчанию STS                                               |  |  |  |  |
| taxation lype = STS                                              |  |  |  |  |
|                                                                  |  |  |  |  |
| <br>Настройки служебной информации                               |  |  |  |  |
| [Service]                                                        |  |  |  |  |
| ; Вид деятельности налогоплательщика(ОКЭД)                       |  |  |  |  |
| ; По умолчанию ""                                                |  |  |  |  |
| activityType = ""                                                |  |  |  |  |
|                                                                  |  |  |  |  |

## Настройка соотнесения отделов

Соотнесение отделов, к которым привязаны товары в кассовой программе и в ККМ, осуществляется посредством настройки секции [HW.FR.DepartMapping] в конфигурационном файле /linuxcash/cash/conf/ncash.ini.d/fr.ini.

#### Пример настройки

[HW.FR.DepartMapping]

; Соотнесение логических и фискальных отделов для ФР

; <Номер отдела ФР> = <Номер отдела в кассе>

0 = 2

1 = 1

2 = 3

### Настройка соотнесения типов оплат

Соотнесение типов оплат указывается для принтера чеков и программного ФН в конфигурационном файле /linuxcash/cash/conf/ncash.ini.d/fr.ini в секциях [HW. FR.1.PayAccordance] и [HW.FR.2.PayAccordance] соответственно.

| Пример настройки                                                                                                    |
|----------------------------------------------------------------------------------------------------|
| [HW.FR.1.PayAccordance]<br>; Соотнесение логических типов оплаты и типов оплаты ФР<br>; <Тип оплаты ФР> = <Тип оплаты в кассе><br>; соотнесение типов оплаты<br>1 = 2 |
| [HW.FR.2.PayAccordance]<br>; Соотнесение логических типов оплаты и типов оплаты ФР<br>; <Тип оплаты ФР> = <Тип оплаты в кассе><br>; соотнесение типов оплаты<br>1 = 1 |

В ККМ используются следующие типы оплат:

- 0-наличные,
- 1-банковская карта,
- 4 мобильные.

# Подключение и настройка ККМ

Для подключения к серверу ОФД необходимо последовательно выполнить следующие действия:

1. Подключить принтер чеков и программный ФН

Подключение принтера чеков и программного ФН осуществляется в Сервисном меню через Менеджер оборудования. При добавлении устройства в первую очередь указывается принтер чеков:

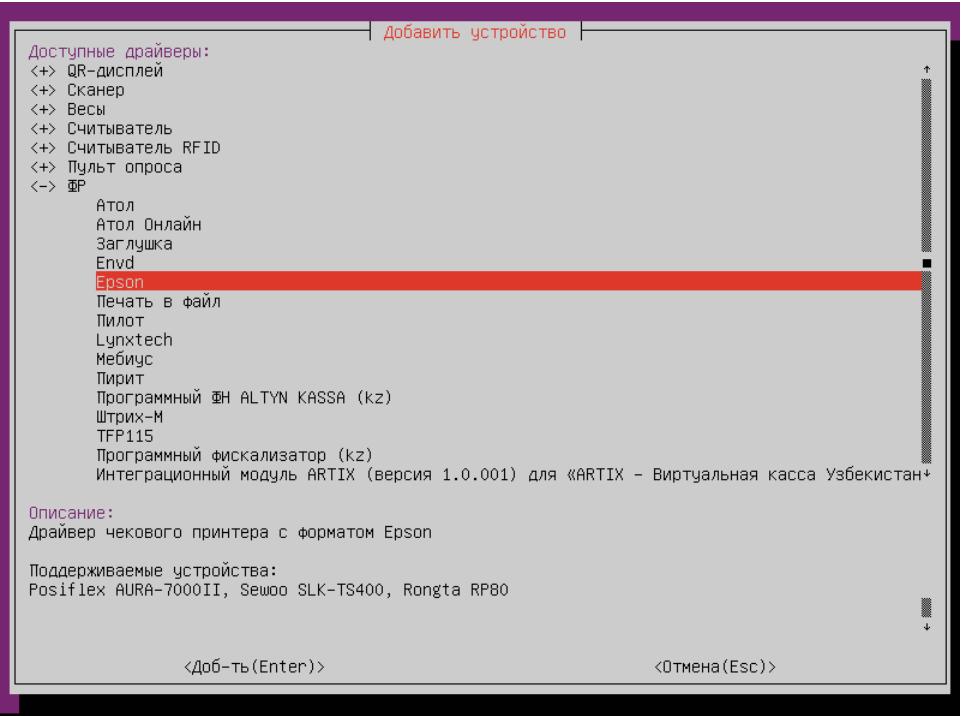

2. В качестве фискального накопителя добавить драйвер "Программный ФН ALTYN KASSA (kz)":

| Лобавить истройство                                       |                              |
|-----------------------------------------------------------|------------------------------|
| Доступные драйверы:                                       |                              |
| <+> QR-дисплей                                            | <b>†</b>                     |
| <+> Сканер                                                |                              |
| <+> Весы                                                  |                              |
| <+> Считыватель                                           |                              |
| <+> Считыватель RFID                                      |                              |
| <+> Пульт опроса                                          |                              |
| <-> <b>Φ</b> P                                            |                              |
| Атол                                                      |                              |
| Атол Онлайн                                               |                              |
| Заглушка                                                  |                              |
| Envd                                                      |                              |
| Epson<br>Tavan a taŭa                                     |                              |
| Печать в фаил                                             |                              |
| Lunytech                                                  |                              |
| Мебица                                                    |                              |
| Пирит                                                     |                              |
| Программный ФН ALTYN KASSA (kz)                           |                              |
| Штрих-М                                                   |                              |
| TFP115                                                    |                              |
| Программный фискализатор (kz)                             |                              |
| Интеграционный модуль ARTIX (версия 1.0.001) для «ARTIX – | Виртуальная кассаУзбекистан≁ |
|                                                           |                              |
| Описание:                                                 |                              |
| Драивер для ФР с удаленным ФН                             |                              |
| <b>T</b>                                                  |                              |
| поддерживаемые устроиства:                                |                              |
| все подключенные ше                                       |                              |
|                                                           | ₩.  <br>↓                    |
|                                                           |                              |
| <Доб-ть(Enter)>                                           | <Отмена(Esc)>                |
|                                                           |                              |

3. В настройках программного ФН необходимо в качестве ФР указать ранее подключенный принтер и включить разрешение печати:

| ФР Программный ФН АLTYN KASSA (kz)<br>Параметры:<br>Номер ФР: 2<br>ФР: не указан<br>Разрешение печати: Выкл.<br>Задержка уведомления об отсутствии связи с ОФД: 0<br>Текст оповещения об авт. режиме: АВТОНОМДЫ РЕЖИМ<br>Шрифт оповещения об авт. режиме: увеличенный<br>Порт: 55555<br>Таймаут: 60<br>Адрес для просмотра чеков: http://consumer.oofd.kz<br>Масштабирование QR-кода: 5 | • |
|----------------------------------------------------------------------------------------------------|---|
| Описание:<br>Номер Фискального регистратора. Должен быть уникальным среди всех подключенных ФР, возможных<br>значения – от 1 до 20. Этот номер используется в названиях секций ncash.ini для задания<br>настроек для конкретного ФР (параметры программирования, соотнесение отделов и т д)<br><Изм-ть(Enter)><br><br><br><br><br><br><br><br>                                          | 2 |

• Номер ФР – порядковый номер ККМ.

(i)

- ФР ранее подключенный ФР для печати документов и отчетов.
- Разрешение печати выполнение печати чека на текстовой ленте. По умолчанию печать разрешена.
- Задержка уведомления об отсутствии связи с ОФД при отсутствии связи с ОФД уведомление кассиру будет отображаться спустя указанное в настройке время. Задается в минутах.
- Текст оповещения об автономном режиме текст для печати оповещения об автономном режиме на чеке.

Начиная с версии 4.6.235 кассового ПО Artix текст оповещения об автономном режиме печатается только для:

- Х-отчета,
- Х-отчета по отделам,
- ∘ Z-отчета,
- чека продажи / возврата,

- Шрифт размер шрифта для печати оповещения об автономном режиме на чеке.
- Порт порт сервиса программного ФН.
- Таймаут таймаут ожидания ответа от сервиса программного ФН (в секундах).
- Адрес для просмотра чеков адрес сервера ОФД для просмотра чеков. Используется для генерации QR-кода.
- Масштабирование QR-кода размер QR-кода (зависит от используемого для печати чеков ФР).

# Запуск кассовой программы

При запуске кассы выполняется ряд регламентных работ по инициализации и подключению модулей, которые необходимы для функционирования кассовой программы.

Подключение кассы к серверу ОФД начинается с запроса на инициализацию. При этом производится первичный обмен данными с сервером ОФД, который подтверждает, что устройство зарегистрировано в ОФД, и в настройках указан правильный токен.

В свою очередь касса получает с сервера всю необходимую информацию для работы: текущее состояние счетчиков (X-отчет), рекламные тексты, регистрационную информацию и параметры налогообложения, установленные на серверной стороне.

Если при первом запуске сервиса softwarefn отсутствует связь между кассой и сервером ОФД, то ККМ не будет инициализирована и на экран будет выведен диалог:

| 📥 ARTI | x                                                                  | Kacca: 121                              | Смена: 1                      | 27.12.18 | 10:50 |  |
|--------|--------------------------------------------------------------------|-----------------------------------------|-------------------------------|----------|-------|--|
|        |                                                                    |                                         |                               |          |       |  |
|        |                                                                    |                                         |                               |          |       |  |
|        |                                                                    |                                         |                               |          |       |  |
|        | Выберите                                                           | действи                                 | е                             |          |       |  |
|        | Ошибка при подк<br>'Инициализация К<br>Повторить? Иначе р<br>прерв | лючении<br>КМ невоз<br>абота ка<br>зана | к ФР 2.<br>вможна'<br>ссы буд | ,ет      |       |  |
|        | OK (Enter)                                                         | Отме                                    | ена (ESC                      | 2)       |       |  |
|        |                                                                    |                                         |                               |          |       |  |
|        |                                                                    |                                         |                               |          |       |  |
|        |                                                                    |                                         |                               |          |       |  |
|        |                                                                    |                                         |                               |          |       |  |

Для продолжения работы с кассой необходимо восстановить связь с сервером ОФД и повторить попытку инициализации, нажав клавишу "Enter".

## Открытие и закрытие смены

Открытие смены в кассовом ПО Artix синхронизировано с открытием смены в ККМ. Кассовая смена открывается при закрытии первого фискального документа.

Полное описание функционала приведено в разделе "Кассовая смена".

## Печать документов

### Кассовый чек

После закрытия документа продажи/возврата печатается чек, содержащий следующую информацию:

- 1. Наименование налогоплательщика (программируется в клише).
- 2. Идентификационный номер ККМ.
- 3. Заводской номер ККМ.
- 4. Регистрационный номер ККМ в налоговом органе.
- 5. Порядковый номер чека в кассовой программе.
- 6. QR-код в формате "url?i=<Фискальный\_Признак>&f=<Код\_ККМ>&s=<Сумма\_Чека>&t=<Дата\_Время\_Чека>". Где url адрес для просмотра чеков, который указан в настройках Программного ФН (см. "Подключение и настройка ККМ").
- 7. Дату и время закрытия чека.
- 8. Стоимость товаров по позициям и общую сумму чека.
- 9. Фискальный признак, получаемый с сервера фискальных данных.
- 10. Наименование оператора фискальных данных и реквизиты интернет-ресурса оператора фискальных данных для проверки подлинности кассового чека (в случае, если эти данные указаны на сервере ОФД).

После закрытия документов продажи/возврата, внесения/выема денежных средств данные отправляются на сервер ОФД.

Рекламный текст, передаваемый от сервера ОФД, также печатается на чековой ленте.

## Отчеты

Генерация отчетов осуществляется на основании данных продаж, хранящихся в файловой БД (см. "Утилита для просмотра информации в БД").

Для печати отчетов создается отдельный пункт меню с командой COMMAND\_OPERATION.

### Перенос наличности на следующую смену

Наличные, имеющиеся в кассе в конце смены, могут быть изъяты в рамках инкассации или переведены во входящий остаток следующей смены. Перенос наличных в следующую смену определяется параметром withdrawMoney в конфигурационном файле /linuxcash/cash/conf/softwarefn.ini в секции [KKM].

- при значении true при закрытии смены будет выполняться операция инкассации (выем всей суммы),
- при значении false при закрытии смены выполняется перенос наличности на следующую смену.

🕦 При использовании выема наличности при закрытии смены на сервере ОФД необходимо использовать обязательную инкассацию в кассовом ПО.

| Наименование  | Тип данных | Возможные значения                   | Описание                                     | Примечания         |
|---------------|------------|--------------------------------------|----------------------------------------------|--------------------|
| withdrawMoney | логический | <ul><li>true</li><li>false</li></ul> | Выем наличности из кассы при снятии Z-отчета | По умолчанию false |

| Пример настройки                               |
|------------------------------------------------|
| ; Настройки сервиса программного ФН            |
|                                                |
| ; Настройки ККМ                                |
| [KKM]                                          |
|                                                |
| ; Выем наличности из кассы при снятии Z-отчета |
| ; По умолчанию false                           |
| withdrawMoney = false                          |
|                                                |
|                                                |

# Утилита для просмотра информации в БД

При установке пакета artix-softwarefn в директорию /linuxcash/cash/bin/ устанавливается утилита fmobserver для просмотра информации в БД.

Утилита позволяет:

- просматривать счетчики текущей смены,
- запрашивать информацию о закрытой смене по номеру смены или дате закрытия,
- получать информацию о необнуляемых счетчиках,
- запрашивать информацию о количестве неотправленных сообщений в очереди и дате первого неотправленного сообщения,
- получать список неотправленных сообщений,
- запрашивать информацию о неотправленном сообщении по id,
- удалять неотправленные сообщения по id,

- сбрасывать статус работы сервиса на 0 online-режим,
- обнулять и устанавливать токен.

Для запуска утилиты используется команда:

./fmobserver <код доступа> [ОБЪЕКТ] [ПАРАМЕТР]

, где <код доступа> – пароль для подключения к утилите просмотра БД, <код доступа> выдается разработчиком ПО.

[ОБЪЕКТ] может принимать значение:

- help для вывода справки;
- shiftcounters для просмотра счетчиков текущей смены;
- fiscalmemory для запроса информации о закрытой смене;
- protectedcounters для получения необнуляемых счетчиков;
- queue для вывода количества неотправленных сообщений в очереди и даты первого неотправленного сообщения;
- status для работы со статусом;
- token для работы с токеном;
- messages для вывода списка сообщений в очереди;
- message для работы с сообщением из очереди.

[ПАРАМЕТР] указывается для объектов fiscalmemory, status, token, message и может принимать значение:

• целочисленный номер смены для просмотра информации о закрытой смене по номеру:

| мер                                                                                  |  |
|--------------------------------------------------------------------------------------|--|
| mobserver <код доступа> fiscalmemory 1                                               |  |
| езультате в консоль будет выведена информация о смене номер 1:                       |  |
| лена 1, 07.12.2018:<br>:HANGE" : 0.0,<br>)PERATION_SELL" : {<br>'AYMENT_CASH" : 20.9 |  |

• дата закрытия смены в формате дд.мм.гггг для получения информации о смене/сменах по дате:

#### Пример

./fmobserver <код доступа> fiscalmemory 07.12.2018

В результате в консоль будет выведена информация о сменах, закрытых в указанную дату:

## Результат Смена 1, 07.12.2018: { "CHANGE" : 0.0, "OPERATION\_SELL" : { "PAYMENT\_CASH" : 20.9 } } Смена 2, 07.12.2018: { "CHANGE" : 0.0, "OPERATION\_SELL" : {

• clean для сброса статуса / обнуления токена:

#### Пример

} }

./fmobserver <код доступа> status/token clean

іd для вывода сообщения с указанным id:

#### Пример

./fmobserver <код доступа> message 5

В консоль будет выведена информация о сообщении с указанным id:

#### Пример

{"command": 1, "request": {"amounts": {"taken": 15.2, "total": 15.2 }, "cashier": {"code": 1453094908, "name": "Macrep" }, "dateTime": "2019-01-23T15:04:57", "domain" : { "type" : 0 }, "extensionOptions" : { "auxiliary" : { }}, "frShiftNumber" : 8, "items" : [ { "commodity" : { "auxiliary" : { }}, "name" : "МОЛОКО БМК 1.5% 1Л П /П", "price" : 15.2, "quantity": 1000, "sectionCode": "1", "sum": 15.2, "taxes": [{ "inTotalSum": true, "percent": 0, "sum": 0.0, "taxType": 100, "taxationType": 100 }]}, "modifier" { "auxiliary" : { }, "name" : "", "sum" : 0.0, "taxes" : [ ] }, "type" : 1 }], "offlineTicketNumber" : 1548230697, "operation" : 2, "payments" : [ { "sum" : 15.2, "payments" : [ ] }, "type" : 1 }], "offlineTicketNumber" : 1548230697, "operation" : 2, "payments" : [ ] }, "type" : 1 }], "offlineTicketNumber" : 1548230697, "operation" : 2, "payments" : [ ] }, "type" : 1 }], "offlineTicketNumber" : 1548230697, "operation" : 2, "payments" : [ ] }, "type" : 1 }], "offlineTicketNumber" : 1548230697, "operation" : 2, "payments" : [ ] }, "type" : 1 }], "offlineTicketNumber" : 1548230697, "operation" : 2, "payments" : [ ] }], "type" : 1 }], "offlineTicketNumber" : 1548230697, "operation" : 2, "payments" : [ ] }], "type" : 1 }], "offlineTicketNumber" : 1548230697, "operation" : 2, "payments" : [ ] }], "type" : 1 }], "operation" : 2, "payments" : [ ] }], "type" : 1 }], "operation" : 2, "payments" : [ ] }], "type" : 1 }], "operation" : 2, "payments" : [ ] ], "type" : 1 }], "operation" : 2, "payments" : [ ] ], "type" : 1 }], "type" : 1 ], "type" : 1 ], "type" : 1 ], "type" : 1 ], "type" : 1 ], "type" : 1 ], "type" : 1 ], "type" : 1 ], "type" : 1 ], "type" : 1 ], "type" : 1 ], "type" : 1 ], "type" : 1 ], "type" : 1 ], "type" : 1 ], "type" : 1 ], "type" : 1 ], " "type" : 0 } ], "printedTicket" : "Сер. номер ККМ 00000112\nККТ ID 1973\nИИН/БИН 130140014574\n ЧЕК ПРОДАЖИ #6 КАССИР: 11 Мастер \n .----\nПО3ИЦИЙ: \n-----\n1 МОЛОКО БМК 1.5% 1Л П/П\n 1.000шт \* 15.20 = 15.20\n-----0001\nИTOГO: 15.20", "state" : 0, "taxes" : [ ] } }

• id delete для удаления сообщения с указанным id:

#### Пример

./fmobserver <код доступа> message 6 delete

Если сообщение с таким id существует, то в консоль будет выведена информация о том, что сообщение удалено:

#### Пример

Сообщение удалено

Если сообщения с таким id не существует, то в консоль будет выведена информация о том, что сообщение не удалено:

#### Пример

Сообщение не удалено

Логирование работы утилиты производится в /linuxcash/logs/current/fmobserver.log.

# Автономный режим работы

Сервис softwarefn переходит в автономный режим работы, если:

• отсутствует связь с сервером ОФД,

• используется неверный токен.

Неотправленные документы сохраняются в очередь сообщений в таблицу messages файловой БД. После возврата в online-режим сообщения отправляются на сервер, начиная с самого раннего, после чего удаляются из очереди. Настройки работы сервиса в автономном режиме задаются в конфигурационном файле /li nuxcash/cash/conf/softwarefn.ini в секции [DataSending].

| Наименование            | Тип<br>данных | Описание                                                                    | Примечания                                                   |
|-------------------------|---------------|-----------------------------------------------------------------------------|--------------------------------------------------------------|
| operationTimeout        | числовой      | Время выполнения операции (отправка и получение данных) в мс                | По умолчанию 5000 мс (минимальное рекомендуемое<br>значение) |
| reconnectionTimeo<br>ut | числовой      | Таймаут между попытками переподключения к серверу в offline-<br>режиме в мс | По умолчанию 60000 мс (минимальное рекомендуемое значение)   |
| offlineModeLimit        | числовой      | Ограничение продолжительности автономного режима работы в часах             | По умолчанию 72 часа                                         |

#### Пример настройки

; Настройки параметров отправки данных

[DataSending]

- ; Время выполнения операции(отправка и получение данных)
- ; По умолчанию 5000 мс(минимальное рекомендуемое значение)

operationTimeout = 5000

- ; Таймаут между попытками переподключения к серверу
- ; в offline-режиме работы сервиса программного ФН
- ; По умолчанию 60000 мс(минимальное рекомендуемое значение)

reconnectionTimeout = 0

; Ограничение продолжительности автономного режима (часы), по умолчанию 72 часа offlineModeLimit = 72

При превышении времени пребывания в автономном режиме сервис блокируется.

Во время работы сервиса в автономном режиме на экране отображается уведомление об оставшемся до блокировки кассы времени:

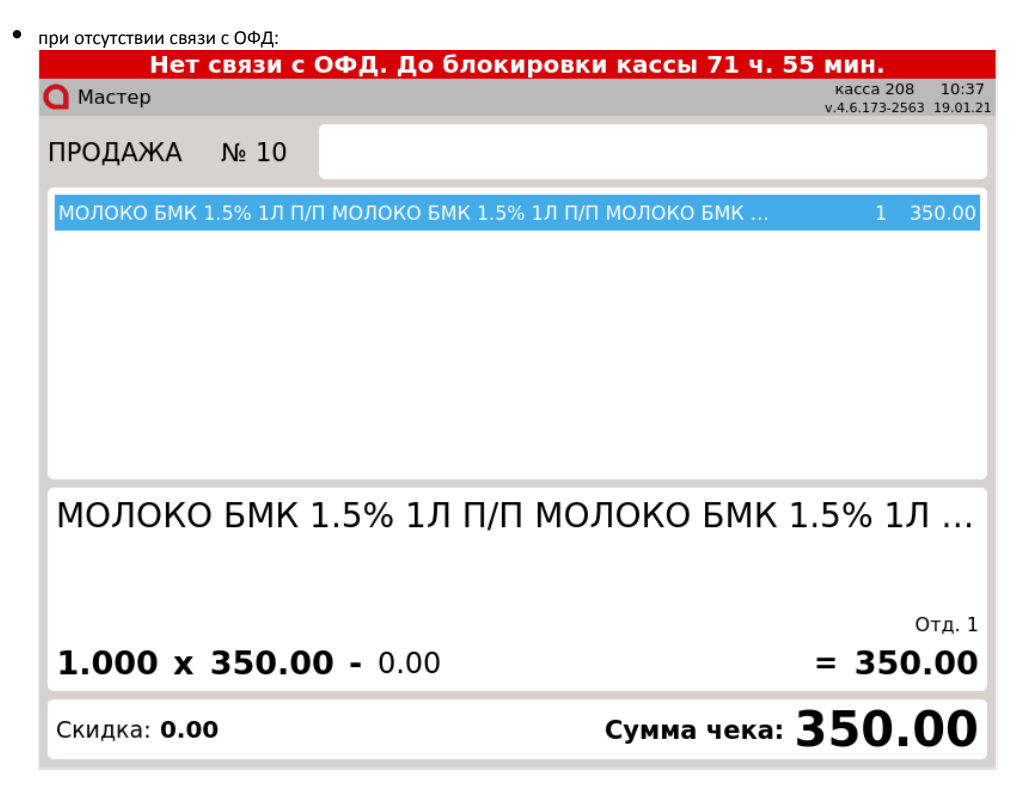

| при неверном токене:                  |                                            |
|---------------------------------------|--------------------------------------------|
| Неверный токен. До блок               | ировки кассы 71 ч. 59 мин.                 |
| 🖸 Мастер                              | касса 208 10:33<br>v.4.6.173-2563 19.01.21 |
|                                       |                                            |
| ПРОДАЖА № 7                           |                                            |
|                                       |                                            |
| МОЛОКО БМК 1.5% 1Л П/П МОЛОКО БМК 1.5 | % 1Л П/П МОЛОКО БМК 1 350.00               |
|                                       |                                            |
|                                       |                                            |
|                                       |                                            |
|                                       |                                            |
|                                       |                                            |
|                                       |                                            |
|                                       |                                            |
|                                       |                                            |
|                                       |                                            |
|                                       |                                            |
|                                       |                                            |
|                                       |                                            |
|                                       | Отд. 1                                     |
| <b>1.000 x 350.00 -</b> 0.00          | = 350.00                                   |
|                                       |                                            |
| Скидка: <b>0.00</b>                   | Сумма чека: 350 00                         |
|                                       |                                            |

При восстановлении связи с сервером и наличии в очереди неотправленных сообщений сервис будет работать в автономном режиме, а уведомление примет вид:

| He                 | т связи о  | с ОФД. До блокировки кассы 0 ч. 0 мин | i. –                 |                   |
|--------------------|------------|---------------------------------------|----------------------|-------------------|
| 🖸 Мастер           |            | ۴<br>۷.4.                             | acca 1<br>6.173-6664 | 12:37<br>22.01.21 |
| ПРОДАЖА            | <b>№</b> 5 |                                       |                      |                   |
|                    |            |                                       |                      |                   |
|                    |            |                                       |                      |                   |
|                    |            |                                       |                      |                   |
|                    |            |                                       |                      |                   |
|                    |            |                                       |                      |                   |
|                    |            |                                       |                      |                   |
|                    |            |                                       |                      | _                 |
|                    |            |                                       |                      |                   |
|                    |            |                                       |                      |                   |
|                    |            |                                       |                      |                   |
|                    |            |                                       |                      |                   |
| Скидка: <b>0.0</b> | 0          | Сумма чека:                           | 0.0                  | )0                |

После отправки последнего сообщения из очереди, при наличии связи с сервером, сервис переходит в online-режим, а уведомление будет автоматически закрыто при следующем запросе к серверу.

Настройками программы предусмотрена возможность установить задержку уведомления об отсутствии связи с ОФД, задается в минутах в настройках программного ФН через Менеджер оборудования. При отсутствии связи с ОФД уведомление кассиру будет отображаться спустя указанное в настройке время.

|                                           |                    | Оператор-                       | кассир                                       | Kacca:                                                   | 1032                   | Смена: 20                    | 07.12.18         | 12:47       |
|-------------------------------------------|--------------------|---------------------------------|----------------------------------------------|----------------------------------------------------------|------------------------|------------------------------|------------------|-------------|
|                                           | NC 0               |                                 |                                              |                                                          |                        |                              |                  |             |
| )ДА/КА                                    | Nõ Q               |                                 |                                              |                                                          |                        |                              |                  |             |
|                                           |                    |                                 |                                              |                                                          |                        |                              |                  |             |
|                                           |                    | _                               |                                              |                                                          |                        |                              |                  |             |
|                                           |                    | Пре                             | дупр                                         | ежд                                                      | ени                    | e                            |                  |             |
| говая                                     | Ош<br>автоном      | ибка ФР<br>ином реж<br>режи     | : Вре<br>киме<br>име б                       | мя на<br>прев<br>локиј                                   | ахож<br>ыше<br>ровк    | дения в<br>но. Серг<br>и     | вис в            | ).00        |
|                                           |                    |                                 | OK (I                                        | Enter                                                    | )                      |                              | [                | <b>22 4</b> |
|                                           |                    |                                 |                                              |                                                          |                        |                              |                  |             |
|                                           |                    |                                 |                                              |                                                          |                        |                              | Цена:            |             |
|                                           |                    |                                 |                                              |                                                          |                        |                              | Кол-во:          |             |
|                                           |                    |                                 |                                              |                                                          |                        |                              | Отдел:           |             |
|                                           |                    |                                 |                                              |                                                          |                        |                              |                  |             |
| опытке закры <sup>.</sup><br><b>АRTIX</b> | ть смену в рея     | киме блокиров<br>Оператор-      | вки сервис<br>кассир                         | а на экра<br>Касса:                                      | н будет<br><b>1032</b> | выведена оши Смена: 20       | бка:<br>07.12.18 | 12:47       |
|                                           |                    |                                 |                                              |                                                          |                        |                              |                  |             |
|                                           |                    |                                 | Ош                                           | ибка                                                     |                        |                              |                  |             |
|                                           | Оши<br>С<br>Устран | ибка сох<br>ервис в<br>ните про | Оши<br>ране<br>режи<br>облем<br>пов<br>ОК (I | <b>ибка</b><br>ния с<br>іме бл<br>у и н<br>тора<br>Enter | четч<br>локи<br>ажм    | иков ФР<br>ровки<br>ите ОК µ | цля              |             |

Закрытые в автономном режиме документы будут напечатаны с уведомлением, текст и размер шрифта задается в настройках программного ФН через Менедж ер оборудования.

# Контроль времени совершения операций

Во избежание расхождения во времени при совершении операций в кассовом ПО Артикс реализован контроль даты и времени последнего обращения к серверу ОФД.

Если время совершения текущей операции меньше времени последнего запроса, то сервис перейдет в режим блокировки, а на экран будет выведена ошибка:

|             | NA Nº /                                      |                                                                          |                                                                             |                                                |                            |       |
|-------------|----------------------------------------------|--------------------------------------------------------------------------|-----------------------------------------------------------------------------|------------------------------------------------|----------------------------|-------|
|             |                                              | Предуп                                                                   | реждени                                                                     | e                                              |                            |       |
|             | Ошибка                                       | ФР: Время н<br>режиме б                                                  | екоррект<br>блокировн                                                       | гно. Серв<br>ки                                | вис в                      |       |
| Итоговая    |                                              | ОК (                                                                     | Enter)                                                                      |                                                |                            | .00   |
|             |                                              |                                                                          |                                                                             |                                                |                            | 2 D   |
|             |                                              |                                                                          |                                                                             |                                                | Цена:                      |       |
|             |                                              |                                                                          |                                                                             |                                                | Кол-во:                    |       |
|             |                                              |                                                                          |                                                                             |                                                | Отдел:                     |       |
|             |                                              |                                                                          |                                                                             |                                                |                            |       |
| эи закрытии | смены:                                       |                                                                          |                                                                             |                                                |                            |       |
| ои закрытии | смены:                                       | Мастер                                                                   | Kacca: 1032                                                                 | Смена: 47                                      | 21.12.18                   | 14:28 |
| ARTI        | смены:                                       | Мастер<br>Ош                                                             | Касса: 1032<br>Ибка                                                         | Смена: 47                                      | 21.12.18                   | 14:28 |
| ARTI        | смены:<br><b>Х</b><br>Оши<br>Время           | <sup>Мастер</sup><br><b>Ош</b><br>бка сохране<br>некорректн<br>блоки     | Касса: 1032<br><b>ибка</b><br>ния счетч<br>ю. Сервис<br>ировки              | Смена: 47<br>ЧИКОВ ФГ<br>С В режи              | 21.12.18<br>D<br>Me        | 14:28 |
| ARTI        | смены:<br><b>Х</b><br>Оши<br>Время<br>Устран | Мастер<br>Ош<br>бка сохране<br>некорректн<br>блоки<br>ите проблем<br>пов | Касса: 1032<br>ибка<br>ния счетч<br>ю. Сервис<br>ировки<br>у и нажм<br>тора | Смена: 47<br>Чиков ФГ<br>с в режи<br>иите ОК , | 21.12.18<br>о<br>ме<br>для | 14:28 |

Работа с кассой может быть продолжена только после выхода из состояния блокировки .

В кассовом ПО Artix реализована возможность проверки только даты выполнения запроса. Для этого необходимо в конфигурационном файле /linuxcash /cash/conf/softwarefn.ini вручную добавить секцию [Checks] с настройкой checkOnlyRequestDate:

- при значении true:
  - если дата выполнения последнего запроса превышает текущую дату, то сервис переходит в режим блокировки,
  - если дата выполнения последнего запроса не превышает текущую дату, то работа кассы осуществляется в обычном режиме,
- при значении false осуществляется проверка даты и времени выполнения запроса.

| Наименование Ти                                              | ип данных  | Возможные значения                   | Описание                                | Примечания         |
|--------------------------------------------------------------|------------|--------------------------------------|-----------------------------------------|--------------------|
| checkOnlyRequestDate логи                                    | ический    | <ul><li>true</li><li>false</li></ul> | Проверка только даты выполнения запроса | По умолчанию false |
| Пример настройки                                             |            |                                      |                                         |                    |
| [Checks]<br>; Проверка только даты в<br>; По умолчанию false | выполнения | запроса. Время выполн                | ения запроса при проверке игнорируется  | 1.                 |

# Блокировка работы кассовой программы

Работа кассовой программы может быть заблокирована в результате:

- неправильного выполнения операций кассиром,
- неисправности принтера чеков (ФР), отсутствия или обрыва чековой ленты,
- блокировки кассовой программы вручную или по бездействию.

Блокировка сервиса softwarefn при работе с сервером ОФД может быть произведена при:

- возникновении ошибок при первом подключении к серверу ОФД,
- получении от сервера ОФД сообщения с требованием о приостановлении операций на кассе. В этом случае на экран будет выведено сообщение:
   "ККМ заблокирована по требованию органов налоговой службы:<Сообщение от сервера>",
- превышении времени работы в автономном режиме,
- некорректном времени на кассе.

### Выход из состояния блокировки

Для выхода из состояния блокировки сервиса необходимо:

1. Остановить сервис softwarefn командой:

service softwarefn stop

- 2. Устранить причину блокировки.
- 3. Сбросить статус сервиса утилитой fmobserver :

| ./fmobserver <код доступа> status clean | Пример                                  |  |  |
|-----------------------------------------|-----------------------------------------|--|--|
|                                         | ./fmobserver <код доступа> status clean |  |  |

4. Запустить сервис softwarefn командой:

service softwarefn start

# Логирование работы сервиса

В логах и ОФД не отображаются сообщения о передаче значений для:

- настроек organizationTitle, organizationAddress, organizationInn, заданных в конфигурационном файле /linuxcash/cash/conf/softwarefn.ini в секции [Service],
- настройки serialNumber, заданной в конфигурационном файле /linuxcash/cash/conf/softwarefn.ini в секции [ККМ],
- turnover\_without\_tax обязательного поля, используемого в запросе к серверу ОФД.

Правила ведения логов, события, которые подлежат записи, их подробность и полнота задаются в файле /linuxcash/cash/conf/Artix/softwarefn.conf. Логи работы сервиса записываются в файл /linuxcash/logs/current/softwarefn.log.

После установки сервиса логирование всех модулей осуществляется по умолчанию на уровне INFO.

Допускается использование одного из уровней:

- TRACE,
- DEBUG,
- INFO,
- WARN,
- ERROR.

Самый детальный уровень – TRACE, самый строгий – ERROR. В зависимости от выбранного уровня в лог записывается информация, которая соответствует уровню.

[Log4Qt]

Properties\log4j.appender.root = org.apache.log4j.FileAppender Properties\log4j.appender.root.file = /linuxcash/logs/current/softwarefn.log Properties\log4j.appender.root.appendFile = true Properties\log4j.appender.root.layout = org.apache.log4j.TTCCLayout Properties\log4j.appender.root.layout.DateFormat = ISO8601 Properties\log4j.rootLogger = "INFO, root"

# Требования безопасности

Доступ пользователей к кассовому ПО осуществляется только при наличии логина/пароля, определяющего уровень доступа.

Исходный программный код скрыт, что обеспечивает его неизменность и, соответственно, невозможность внесения изменений в функционал ККМ.

Данные передаются на сервер ОФД в бинарном виде.

## Реализация маркированных товаров

Для реализации маркированных товаров необходимо воспользоваться плагином markedgoods.

🕦 Сканер кодов маркировки должен быть подключен к СОМ-порту. В противном случае сканирование кода маркировки будет работать некорректно.

## Реализация табачной продукции

Для реализации табачной продукции можно воспользоваться плагином motp или markedgoods.

Маска для проверки кода маркировки табачной продукции должна быть задана в виде:

• (01)?(?<barcode>\d{14})(21)?.{7}(.93)?.{8}(.(.{14}|.{11}))? – для продажи блоков и пачек сигарет в республике Казахстан.

Ha cepsep softwarefn код маркировки в поле exciseStamp передается частично:

- для блоков сигарет до первого разделительного символа,
- для пачек сигарет первый 21 символ.